# خطـــوات الدخــول إلى نظام إدارة التعلــم (BlackBoard) والــوصــول للمقــررات الــدراسيـــة

## أولاً: الدخول إلى نظام إدارة التعلم (Blackboard)

1 من الصفحة الرئيسية لموقع الجامعة اختاري أيقونة " نظام إدارة التعلم" أو عن طريق النقر مباشرة على الرابط التالى: <u>الضغط هنا</u>

2 ستظهر لك الصفحة الخاصة بنظام إدارة التعلم

قومي بكتابة اسم المستخدم الخاص بك (رقمك الجامعي) بدون كتابة @pnu.edu.sa وكلمة السر الخاصة بحسابك (كلمة مرور بريدك الإلكتروني الجامعي) ثم اضغطي على زر **" تسجيل الدخول"** 

ملاحظة: يجب تفعيل بريدك الإلكتروني الجامعي لتتمكني من الدخول إلى النظام

#### البريد الإلكتروني الجامعي غير مفعل؟

يتم التواصل مع الإدارة العامة للتحول الرقمي على البريد التالي (itc–sd@pnu.edu.sa) أو رفع تذكرة من خلال نظام التيك كير من خلال الرابط (<u>https://techcare.pnu.edu.sa</u>

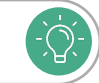

-())

<mark>ملاحظة</mark>: عند نسيان كلمة المرور قومي بالضغط على زر **نسيت كلمة المرور**. أو من خلال النقر على الرابط المباشر التالي <u>اضغط هنا.</u>

## ثانياً: الوصول الـى المقررات الدراسية

1 من القائمة في أعلى الصفحة قومي باختيار تبويب المقررات الدراسية.

2 ستظهر لك قائمة بجميع المقررات الحالية قومى باختيار المقرر.

لم أجد مقرراتي على نظام إدارة التعلم الإلكتروني (BlackBoard)؟

1. التأكد من وجود المواد في الحساب الخاص بك في النظام الأكاديمي " البانر ".

2. في حال عدم وجودها يتم التواصل مع شؤون الطالبات في الكلية لتتأكد من إضافة مقرراتك.

### ثالثاً: التواصل والدعم الفنى

يتم رفع تذكرة من خلال نظام التيك كير من خلال الرابط التالى:

https://techcare.pnu.edu.sa

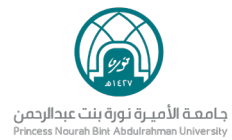